## 2.16 Part-Attribute im Windows-Explorer ändern

## Stand: NX5

Normalerweise können Part-Attribute nur in UNIGRAPHICS/NX geändert werden. Leider ist dies oft zu aufwendig, um nur mal schnell einen Wert zu ändern oder zu überprüfen. Sie können aber auch außerhalb von NX im Windows-Explorer nachsehen oder die Attribute sogar ändern. Folgende Schritte sind dazu notwendig:

- > Starten Sie die Eingabeaufforderung über das Startmenü.
- Wechseln Sie in das Verzeichnis %UGII\_ROOT\_DIR% (z.B. C:\Programme\UGS\NX5.0\UGII\)
- Mit folgenden Kommandos kann nun die Funktion im Explorer aktiviert werden. (In Skripten kann der Parameter /s für silent verwendet werden.)

regsvr32 ugshext.dll regsvr32 ugpropext.dll

(Die zweite Datei ist leider nur bis NX5 enthalten.)

Nach einem Neustart des Rechners oder des Explorers ist es nun möglich, über <MB3> > Eigenschaften > Attributes im Windows-Explorer auf die Attribute eines Parts zuzugreifen. Ein Schreibrecht ist natürlich die Voraussetzung für eine Änderung.

## Hinweis:

Wenn NX5 und NX6 installiert sind, ist es auch möglich, auf diese Art Attribute in NX6-Parts zu ändern/lesen. Eigenschaften von BR25370050.PRT ? Allgemein 💆 Attributes Sicherheit Benutzerdefiniert Dateiinfo Title BCT-ARTNR Value BR2537 BCT-ART-VAR BCT-ART-IND 0 BCT-BEZ1 BCT-BEZ2 OBERPLATTE BCT-BEZ1-L1 BCT-BEZ2-L1 BCT-WERKSTOFF BCT-WERKSTOF.. BCT-GEWICHT SECTION-COMP. BCT-STUELI-REL BCT-PART-VERS 3.0 BCT-INT-ART-NR BCT-CD LANGNAME SCHWARZE.B SF\_ZNUM SF\_BENEN X 🖻 🖻 Title Value BCT-BEZ1 OBERPLATTE Abbrechen Übernehm 0K

Start > Programme > UGS NX 5.0 > NX Werkzeuge > Eingabeaufforderung

oder:

Start > Programme > Zubehör > Eingabeaufforderung